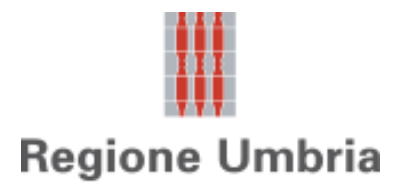

Direzione regionale Governo del territorio, ambiente e protezione civile Servizio Rischio idrogeologico, idraulico e sismico, Difesa del suolo

Sezione Normativa antisismica e Rischio sismico. Genio Civile

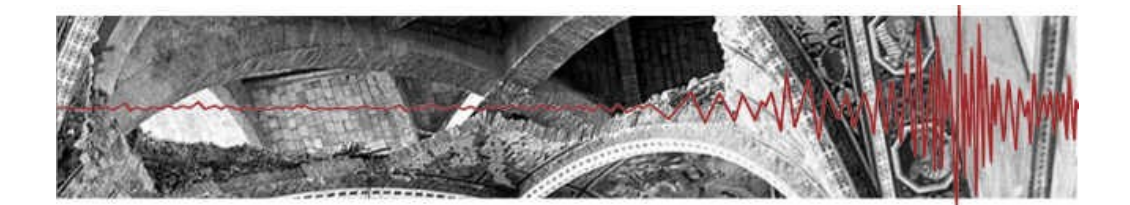

# **Umbria-SiS**

### Presentazione telematica dei progetti in zona sismica

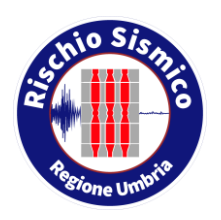

Istruzioni per l'accesso dello sportello unico per l'edilizia (SUAPE) alla piattaforma umbria-sis per la consultazione dei progetti sismici presentati ai sensi degli artt. 93 e 94 dpr 380 e artt. 202-204 I.r. 1/2015 e relative comunicazioni (inizio lavori, fine lavori, relazione a strutture ultimate, collaudo)

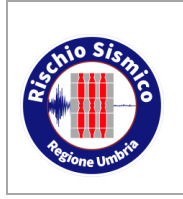

Presentazione telematica dei progetti in zona sismica

Servizio Rischio idrogeologico, idraulico e sismico, Difesa del suolo

02

Revisione

Data

27/10/2020

### INDICE

| IND | ICE    |                                           | 2  |
|-----|--------|-------------------------------------------|----|
| 1   | INTRO  | DUZIONE                                   | 3  |
| 1   | .1 P   | ROCEDURA PER UTENTE ESTERNO               | 4  |
| 2   | ACCRE  | EDITAMENTO                                | 6  |
| 2   | .1 A   | CCREDITAMENTO CON SPID                    | 7  |
|     | 2.1.1  | DI COSA HAI BISOGNO                       | 7  |
|     | 2.1.2  | COSA DEVI FARE                            | 7  |
| 3   | ACCES  | SSO A UMBRIA-SIS                          | 9  |
| 4   | INDICA | ZIONI GENERALI PER L'UTILIZZO DEL PORTALE | 13 |
| 4   | .1 L   | E PAGINE PRINCIPALI                       | 13 |
|     | 4.1.1  | SERVIZI IN RETE                           | 13 |
|     | 4.1.2  | ALTRE FUNZIONI                            | 14 |
| 5   | ASSIS  | TENZA AGLI UTENTI                         | 22 |
|     |        |                                           |    |

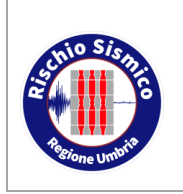

Presentazione telematica dei progetti in zona sismica

02

### 1 INTRODUZIONE

In ottemperanza alle disposizioni normative in vigore, la Regione Umbria Servizio Rischio Sismico ha attuato la gestione delle attività e delle procedure telematiche e di controllo delle opere e costruzioni in zona sismica, attraverso:

- 1. la dematerializzazione dei documenti prodotti nell'ambito dell'attività della Pubblica Amministrazione ai sensi del CAD (Codice della Amministrazione Digitale) D.Lgs. n. 82/2005 e D.P.C.M. del 13 novembre 2014;
- 2. l'eliminazione del cartaceo, attraverso l'informatizzazione dei processi, tali da semplificare i rapporti tra P.A. e cittadini e imprese (uno degli obiettivi prioritari contenuti nell'ambito del Piano e-gov 2012).

La Regione Umbria ha provveduto, a tal fine, alla pubblicazione del Portale Umbria-SiS "Gestione pratiche sismiche" di cui alla D.G.R. n. 707 del 20/06/2017.

Tutto ciò significa l'eliminazione degli annosi problemi gestionali degli archivi (con circa 5000 pratiche/anno) e della logistica (trasferimento delle pratiche tra i 16 sportelli periferici e le sedi decentrate di Perugia e Terni e viceversa).

Il Portale Umbria-SiS permette di presentare telematicamente tutta la documentazione relativa ai progetti in zona sismica trasmettendo in forma digitale la domanda, gli elaborati progettuali allegati e le relative comunicazioni connesse quale ad esempio: inizio lavori, fine lavori, relazione a strutture ultimate, collaudo ecc.

Inoltre la piattaforma consente la completa informatizzazione dell'istruttoria da parte dei tecnici regionali, i quali esamineranno la documentazione presentata e formuleranno eventuali richieste di integrazione, verbali, lettere di autorizzazione e quant'altro, esclusivamente per via telematica, eliminando in tal modo l'uso della carta e consentendo una progressiva digitalizzazione dell'archivio.

La procedura può essere distinta in base al soggetto utilizzatore:

- a. utente esterno (chiunque desideri presentare una istanza al Servizio);
- b. tecnico istruttore regionale (chi istruisce l'istanza ricevuta).

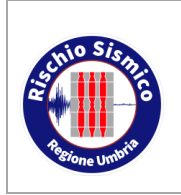

Presentazione telematica dei progetti in zona sismica

Servizio Rischio idrogeologico, idraulico e sismico, Difesa del suolo

02

Revisione

Data

#### 1.1 PROCEDURA PER UTENTE ESTERNO

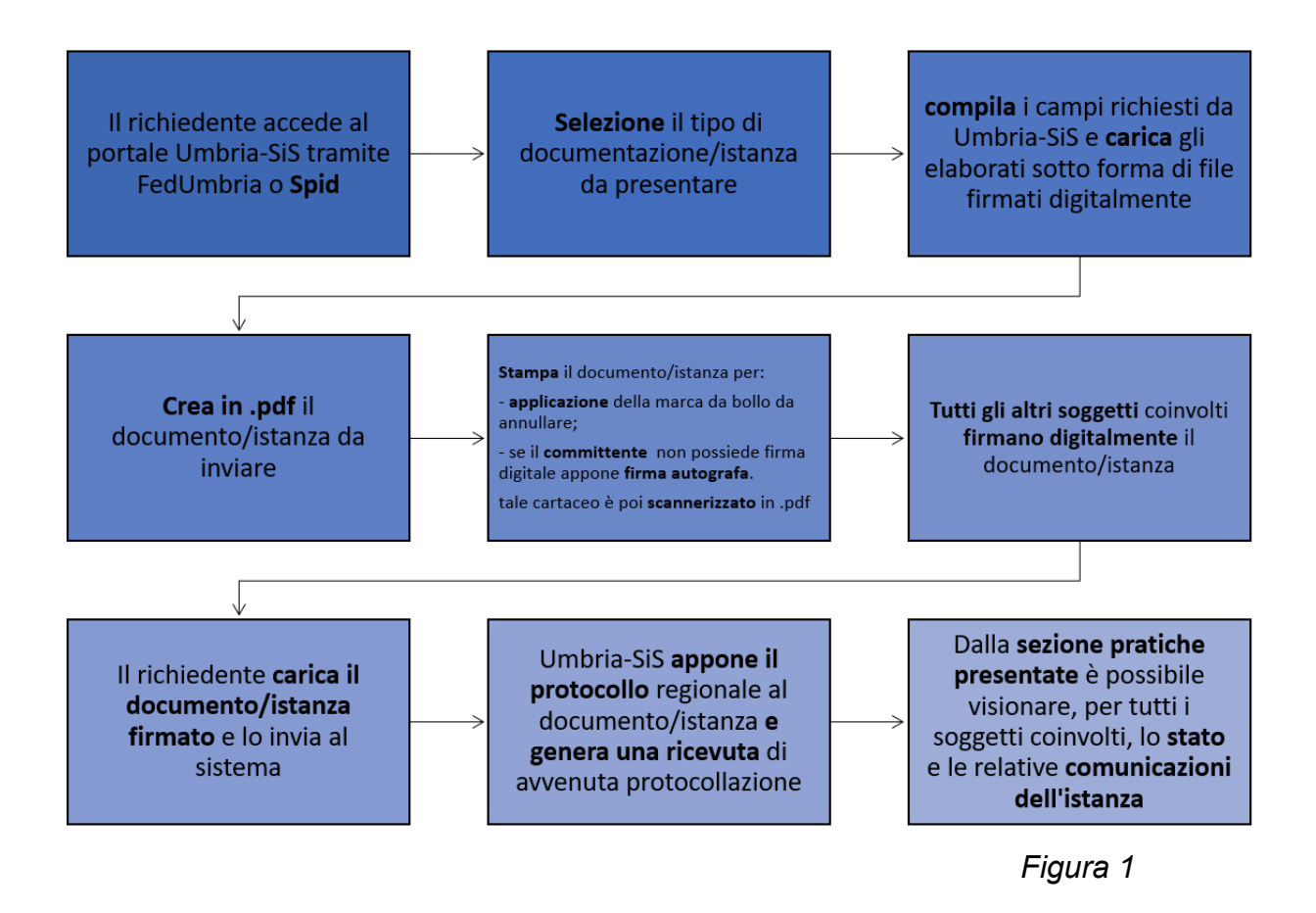

- Il richiedente si accredita tramite Fedumbria o Spid e accede ad Umbria-SiS.
- Il richiedente seleziona in ambiente Umbria-SiS il tipo di documentazione/istanza da presentare.
- Il richiedente compila i campi richiesti da Umbria-SiS e carica eventuali elaborati sotto forma di file firmati digitalmente. In questa fase il richiedente inserisce i nominativi di tutti i soggetti coinvolti nella presentazione della istanza (ad es. progettista, collaudatore, direttore lavori, etc...). Tali soggetti, accreditandosi a loro volta ed accedendo ad Umbria-SiS, potranno in seguito visualizzare e modificare le istanze dove compaiono come soggetti coinvolti.
- II richiedente, in ambiente Umbria-SiS, crea il documento/istanza da inviare in formato pdf. Tale documento/istanza contiene i dati precedentemente inseriti in Umbria-SiS.
- Il richiedente stampa il documento/istanza per:
   applicazione della marca da bollo da annullare;
   apposizione della firma autografa se il committente non possiede la firma digitale. Tale cartaceo è poi scannerizzato in .pdf

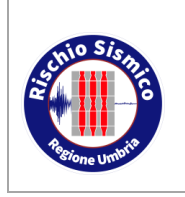

dei progetti in zona sismica

- Tutti i soggetti coinvolti firmano il documento/istanza. I professionisti devono necessariamente firmare digitalmente; il committente che non possieda firma elettronica deve firmare una stampa su carta del documento/istanza ed allegare scansione del documento d'identità; tale cartaceo è poi scannerizzato in pdf e firmato digitalmente da tutti gli altri soggetti.
- Il richiedente carica il documento/istanza firmato digitalmente e lo invia al sistema Umbria-SiS
- Umbria-SiS appone il protocollo regionale al documento/istanza, invia all'indirizzo di posta elettronica ordinario specificato dal richiedente un avviso di avvenuta protocollazione
- Il documento/istanza con tutti i suoi allegati è a disposizione del personale della Regione Umbria che potrà effettuarne l'istruttoria.
- L'esito dell'istruttoria è comunicato ai soggetti partecipanti al procedimento sempre tramite il portale Umbria-SiS e ad un sistema di notifiche tramite e-mail ordinarie.
- <u>N.B.:</u>Le nuove istanze e molte delle comunicazioni vengono presentate a nome del Committente; all'atto della presentazione tramite il portale Umbria-Sis, il richiedente può essere il committente stesso o uno dei soggetti partecipanti al progetto

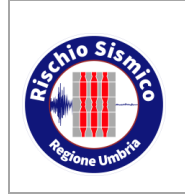

Presentazione telematica dei progetti in zona sismica

FedUmbria

SPID

27/10/2020

### 2 ACCREDITAMENTO

Per utilizzare la nuova piattaforma attivata dalla Regione Umbria, il soggetto che inserisce la documentazione si dovrà accreditare preventivamente con uno dei due sistemi di autenticazione digitale disponibili:

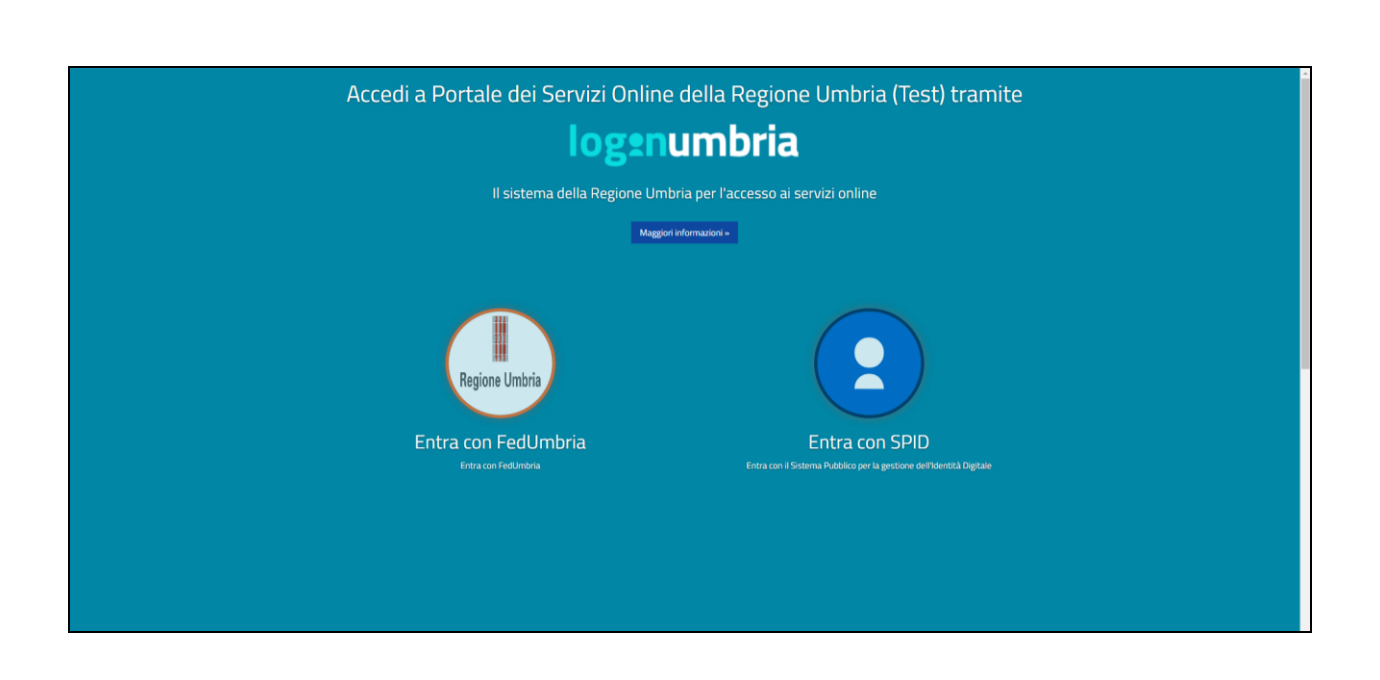

Per accreditarsi sul sistema di identità regionale Fed Umbria è necessario accedere al portale:

#### https://identity.pa.umbria.it

e seguire le relative istruzioni.

L'accreditamento va fatto solo la prima volta e l'identità digitale ottenuta potrà essere utilizzata per tutti gli inserimenti nel portale Umbria-SiS semplicemente inserendo utente e password ottenuti.

# <u>N.B.:</u> l'accesso tramite FedUmbria verrà dismesso entro pochi mesi perciò si consiglia di utilizzare direttamente SPID.

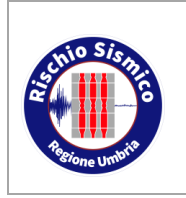

Presentazione telematica dei progetti in zona sismica 02

Revisione

Per accreditarsi con il sistema di identità digitale pubblica nazionale SPID è necessario seguire le indicazioni del portale:

#### http://www.spid.gov.it/

scegliendo uno dei Identity Provider disponibili e seguendo le relative istruzioni.

È da tener presente che la procedura di accreditamento potrebbe richiedere qualche giorno in quanto è necessario che venga accertata la vostra identità presso uno degli sportelli autorizzati.

Di seguito si riporta per comodità un estratto della guida per richiedere SPID, tratta dal sito dell'Agenzia per l'Italia Digitale.

#### 2.1 ACCREDITAMENTO CON SPID

SPID, il Sistema Pubblico di Identità Digitale, è la soluzione che permette di accedere a tutti i servizi online della Pubblica Amministrazione con un'unica Identità Digitale (username e password) utilizzabile da computer, tablet e smartphone.

Per richiedere e ottenere le tue credenziali SPID, il Sistema Pubblico di Identità Digitale, devi esser maggiorenne.

#### 2.1.1 DI COSA HAI BISOGNO

- un indirizzo e-mail
- il numero di telefono del cellulare che usi normalmente
- un documento di identità valido (uno tra: carta di identità, passaporto, patente, permesso di soggiorno); durante la registrazione può esser necessario fotografarli e allegarli al form che compilerai.
- la tua tessera sanitaria con il codice fiscale\*

#### 2.1.2 COSA DEVI FARE

Inizia registrandoti sul sito di uno tra Aruba, InfoCert, Namirial, Poste Italiane, Register.it, Sielte e TIM. Gli Identity Provider (IdP) ti offrono diverse modalità per richiedere e ottenere SPID.

I tempi di rilascio dell'identità digitale dipendono dai singoli Identity Provider.

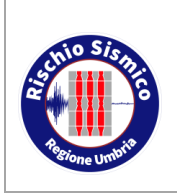

Presentazione telematica dei progetti in zona sismica

Servizio Rischio idrogeologico, idraulico e sismico, Difesa del suolo

02

Revisione

Data

27/10/2020

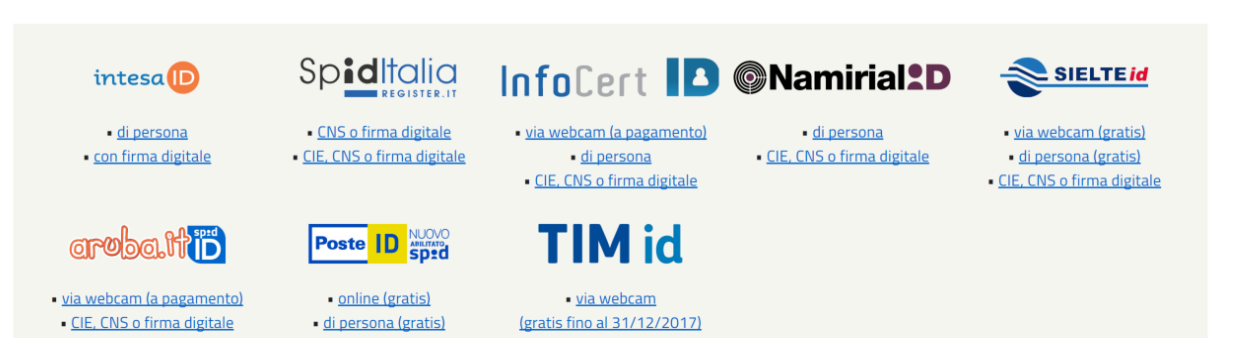

<u>di persona</u>

<u>CIE, CNS o firma digitale</u>

<u>a domicilio (a pagamento)</u>

<u>CIE, CNS o firma digitale</u>

Pagina | 8

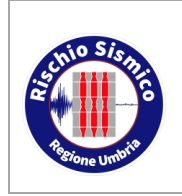

Presentazione telematica dei progetti in zona sismica 02

### 3 ACCESSO A UMBRIA-SIS

Per accedere alla piattaforma è necessario collegarsi al seguente link:

http://serviziinrete.regione.umbria.it/Servizi/RicercaServizi

successivamente entrare nell'area riservata ed autenticarsi mediante Spid o Fedumbria

|      | Go        | overno Italiano                        |                                           |                                                                  |                    | AREA RIS            | ERVATA |
|------|-----------|----------------------------------------|-------------------------------------------|------------------------------------------------------------------|--------------------|---------------------|--------|
|      | R         | legione Umbria                         |                                           |                                                                  |                    |                     |        |
|      |           |                                        | Se                                        | rvizi in rete                                                    |                    |                     |        |
|      |           |                                        | Ricerc                                    | a servizio                                                       |                    |                     |        |
|      |           |                                        | Cerca p                                   | er argomento                                                     |                    |                     | ^      |
| ELEN | ENCO ENTI | Seleziona Ente                         | ELENCO ARGOMENTI                          | Seleziona argomento 🗸 🗸                                          | ELENCO SERVIZI     | Seleziona servizio  | ~      |
|      |           |                                        |                                           |                                                                  |                    |                     |        |
|      |           |                                        | Cerca pe                                  | er parola chiave                                                 |                    |                     | *      |
|      |           |                                        |                                           |                                                                  |                    |                     |        |
|      |           | Per le richieste di assistenza tecnica | a contattare il Service<br>http://www.umb | : Desk di Umbria Digitale secondo<br>riadigitale.it/service-desk | o le modalità desc | ritte all'indirizzo |        |
|      |           |                                        |                                           |                                                                  |                    |                     |        |
|      |           | Regione Umbria - Cors                  | o Vannucci, 96 - 0612                     | 21 Perugia - P.IVA 01212820540                                   | ) - C.F. 80000130  | 544                 |        |

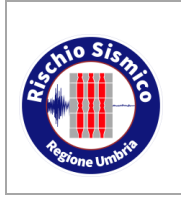

Presentazione telematica dei progetti in zona sismica

Servizio Rischio idrogeologico, idraulico e sismico, Difesa del suolo

Revisione 02

Data

27/10/2020

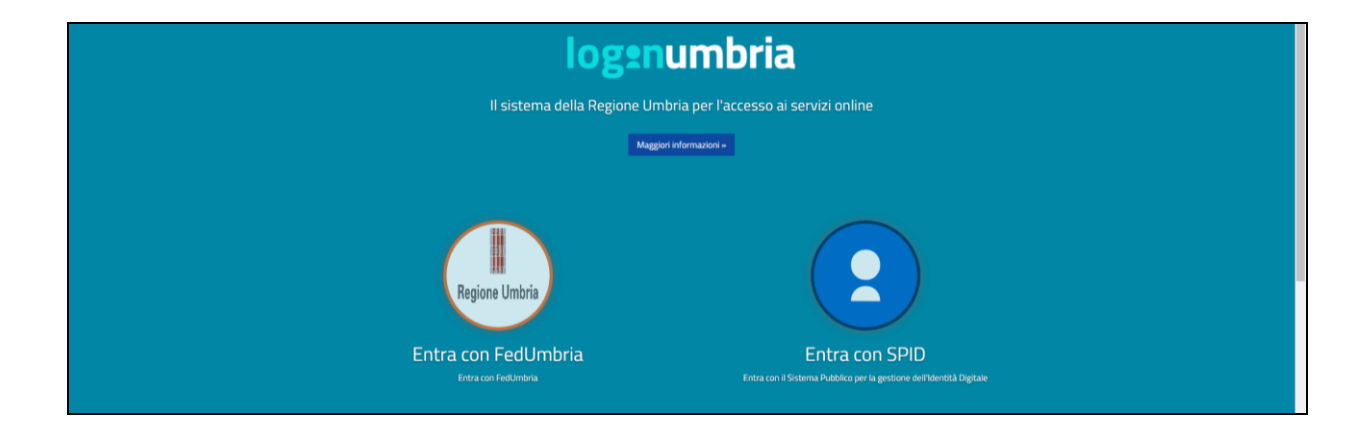

Si sceglie uno dei due sistemi disponibili (nell'esempio 0 Fedumbria) e si inseriscono utente e password; ottenendo dunque la schermata seguente:

| FedUmbria - Test<br>I Sistema di Identità Digitale della Regione Umbria | digitale<br>difUmbria                                                                                                    |
|-------------------------------------------------------------------------|----------------------------------------------------------------------------------------------------|
| Codice fiscale:                                                         | Le credenziali di accesso (codice fiscale, password e PIN) sono strettamente personali e devono essere conservate con la<br>massima cura e riservatezza. Non devono essere date ad altre persone per evitare che queste possano accedere ad informazioni<br>personali. |
| Password                                                                |                                                                                                    |
|                                                                         | Per eventuali problemi tecnici riscontrati nell'utilizzo del servizio FedUmbria contattare l'assistenza di Umbria Digitale S.c. a r.t.:                                                                                                    |
|                                                                         | (a) 848.883366                                                                                                    |
| Accedi ai servizi                                                       | servicedesk@umbriadigitale.it                                                                                                    |
| Hai dimenticato o è scaduta la tua password?                            |                                                                                                    |
| Sei un nuovo utente?                                                    | 🔄 Lista del servizi disponibili                                                                                                    |
| Crea il tuo account                                                     | Guida all'uso - Cittadini                                                                                                    |
|                                                                         | 📙 Guida all'uso - Operatori                                                                                                    |
|                                                                         | Modulo richiesta abilitazione Operatori Incaricati                                                                                                    |
|                                                                         | Modulo comunicazione sedi e orari sportelli dell'Ente                                                                                                    |
|                                                                         | 🔛 Elenco degli sportelli abilitati per l'identificazione                                                                                                    |
|                                                                         | Copyright & 2009 Regiona Unitiva                                                                                                    |

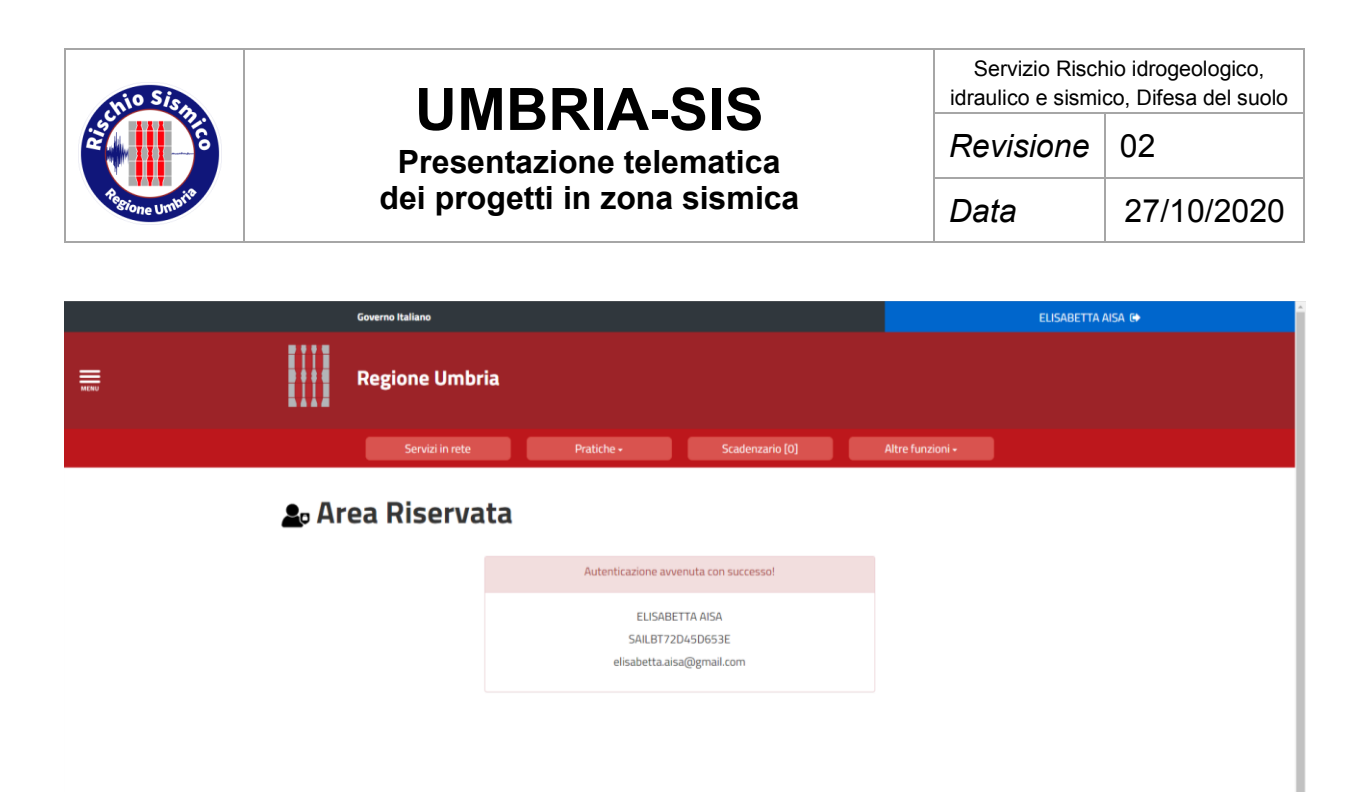

Se, invece, si vuole accedere con SPID, dopo aver selezionato "entra con SPID" nella pagina di login del portale Umbria-SiS, selezionare il gestore della nostra identità digitale, per il caso di esempio Poste ID.

| <section-header><section-header></section-header></section-header> | Sprd () AgID Agenzia per<br>Maila Digitale<br>Con SPID<br>Porto ID Con SPID<br>TIM id<br>Combox Nio |
|----------------------------------------------------------------------------------------------------|----------------------------------------------------------------------------------------------------|
| ▲ Toma su                                                                                                    | InfoCert ID<br>Call Street<br>Maggiori.info<br>Non.hai SPI02                                        |

Inserire NOME UTENTE e PASSWORD della propria identità digitale.

| thio Sis       |                                                                          | SIS                                                                                                    | Servizio Rischio idrogeologico,<br>idraulico e sismico, Difesa del suolo |  |  |  |  |  |
|----------------|--------------------------------------------------------------------------|----------------------------------------------------------------------------------------------------|--------------------------------------------------------------------------|--|--|--|--|--|
|                | Presentazione tele                                                       | Presentazione telematica                                                                                                    |                                                                          |  |  |  |  |  |
| Regione Umbria | dei progetti in zona                                                     | Data                                                                                                    | 27/10/2020                                                               |  |  |  |  |  |
|                |                                                                          |                                                                                                    |                                                                          |  |  |  |  |  |
|                | sp:d                                                                     |                                                                                                    | Poste D NUOVO<br>AMILINO,<br>Spid                                        |  |  |  |  |  |
|                | NOME UTENTE PASSWORD Hai dimenticato la password? ENTRA CON SPID ANNULLA | Richiesta di accesso da<br>Regione Umbria - Lo<br>Umbria<br>Non ti sei ancora registrato alla nuova<br>Digitale PostelD<br>Cos'è PostelD | l<br>ogin<br>Identità<br>trati                                           |  |  |  |  |  |

L'utente riceverà una mail con un codice ed un sms con un altro codice, che andranno inseriti nella schermata riprodotta in0.

©2016 Poste Italiane - Partita iva : 01114601006.

| sp:d                                                                                                    | Poste ID Spid                                               |
|----------------------------------------------------------------------------------------------------|-------------------------------------------------------------|
| 1. Digita il codice appena invisto alla tua e-mail         2. Digita il codice appena invisto via SMS         PROSEGUI | Richiesta di accesso da<br>Regione Umbria - Login<br>Umbria |
| ©2016 Poste Italiane -                                                                                                 | Partita iva : 01114601006.                                  |

Cliccando su "PROSEGUI" si accede a Umbria-SiS e si viene indirizzati alla pagina "INIZIA LA COMPILAZIONE" **Errore. L'origine riferimento non è stata trovata.** 

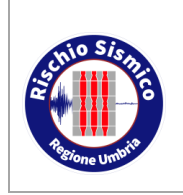

Revisione 02

Data

27/10/2020

### 4 INDICAZIONI GENERALI PER L'UTILIZZO DEL PORTALE

#### 4.1 LE PAGINE PRINCIPALI

#### 4.1.1 SERVIZI IN RETE

Dalla pagina principale raffigurata è ora possibile navigare nel portale Umbria-SiS:

|               | Governo Italiano                          |                                                                  |                                               |                                     | ELISABETTA AISA 🔂 |
|---------------|-------------------------------------------|------------------------------------------------------------------|-----------------------------------------------|-------------------------------------|-------------------|
|               | Regione Umbria                            |                                                                  |                                               |                                     |                   |
|               | Servizi in rete                           | Pratiche +                                                       | Scadenzario [0]                               | Altre funzioni -                    |                   |
| <u>∎</u> ₀ Ar | ea Riservata                              |                                                                  |                                               |                                     |                   |
|               |                                           | Autenticazione avve                                              | nuta con successo!                            |                                     |                   |
|               |                                           | ELISABETTA AISA<br>SAILBT72D45D653E<br>elisabetta.aisa@gmail.com |                                               |                                     |                   |
|               |                                           |                                                                  |                                               |                                     |                   |
|               |                                           |                                                                  |                                               |                                     |                   |
|               | Questo sito utilizza i cookies per miglie | rare l'esperienza di navigazione. Continuando                    | la navigazione accetti l'utilizzo dei cookies | . Maggiori info su Informativa cook | Chiad X           |

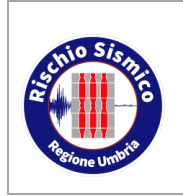

Presentazione telematica dei progetti in zona sismica

02

Revisione

#### 4.1.2 ALTRE FUNZIONI

Dal menù principale è possibile accedere alla schermata "altre funzioni" e "Pratiche accesso autorizzato", dalla quale è possibile ricercare tutte le istanze inviate all'Ente relative al proprio Comune, indirizzate al servizio selezionando "Servizio Sismico".

Ciò costituisce un archivio digitale ufficiale a cui i responsabili del SUAPE abilitati che, in ogni momento, può accedere ai progetti e documenti collegati dal 2018 in poi e scaricarli.

Infatti, da qui è possibile scaricare tutti i documenti allegati a qualsiasi istanza presentata).

|      | Ga            | overno Italiano                  |                                    |                                    |                               | FABIO CAMPAGNACCI D                                          | •  |
|------|---------------|----------------------------------|------------------------------------|------------------------------------|-------------------------------|--------------------------------------------------------------|----|
|      | R             | legione Umbria                   |                                    |                                    |                               |                                                              |    |
|      |               | Servizi in rete                  | Pratiche +                         | Scadenzario [0]                    | Altre funzioni +              |                                                              |    |
|      |               |                                  |                                    |                                    | Lmiei documenti               |                                                              |    |
|      |               |                                  | Ricerca                            | l servizio                         | Pratiche accesso aut          | torizzato [521]<br>Vai alla pagina: Elenco pratiche dell'Ent | te |
|      |               |                                  | Cerca per                          | argomento                          | (                             | ^                                                            |    |
|      | ELENCO ENTI   | Seleziona Ente                   | ← ELENCO ARGOMENTI                 | Seleziona argomento 🛛 👻            | ELENCO SERVIZI Seleziona serv | izio 🗸                                                       |    |
|      |               |                                  |                                    |                                    |                               |                                                              |    |
|      |               |                                  | Cerca per j                        | parola chiave                      |                               | *                                                            |    |
|      |               |                                  |                                    |                                    |                               |                                                              |    |
|      |               | Governo Italiano                 |                                    |                                    | FABIO CAMPAGNACO              | CI 🕞                                                         |    |
| MENU |               | Regione Umbria                   |                                    |                                    |                               |                                                              |    |
|      |               | Servizi in rete                  | Pratiche +                         | Scadenzario [0]                    | Altre funzioni -              |                                                              |    |
|      | <b>≜</b> ₀ El | enco pratiche                    | accesso aut                        | orizzato                           |                               |                                                              |    |
|      | Cerca tra i   | i moduli con accesso autorizzato |                                    |                                    |                               |                                                              |    |
|      | ELENCO        | GR РР Servizio Sismico           | ~                                  | ELENCO ISTANZE Seleziona Istan     | za 💊                          |                                                              |    |
|      |               |                                  |                                    |                                    |                               |                                                              |    |
|      |               |                                  |                                    |                                    |                               |                                                              |    |
|      |               |                                  |                                    |                                    |                               |                                                              |    |
|      |               |                                  |                                    |                                    |                               |                                                              |    |
|      |               |                                  |                                    |                                    |                               |                                                              |    |
|      |               |                                  |                                    |                                    |                               |                                                              |    |
| _    |               |                                  |                                    |                                    |                               |                                                              |    |
|      |               | Regione Umbria                   | ı - Corso Vannucci, 96 - 06121 Per | ugia - P.IVA 01212820540 - C.F. 80 | 000130544                     |                                                              |    |

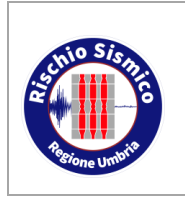

Servizio Rischio idrogeologico, idraulico e sismico, Difesa del suolo

Presentazione telematica dei progetti in zona sismica

27/10/2020

E' possibile selezionare le diverse tipologie di documenti ed effettuare ricerche mirate selezionando i vari parametri.

|                                                                                           | Gove               | erno Italiano              |                |                                                                                                    | Fabio Campagnacci 🕀                                                                                                    |
|-------------------------------------------------------------------------------------------|--------------------|----------------------------|----------------|----------------------------------------------------------------------------------------------------|----------------------------------------------------------------------------------------------------|
|                                                                                           | Re                 | gione Umbria               |                |                                                                                                    |                                                                                                    |
|                                                                                           |                    | Servizi in rete Pratiche - | Scadenzar      | rio [0] Altre                                                                                                    | : funzioni -                                                                                                    |
| 1                                                                                         | e Elen             | co pratiche accesso aut    | orizzat        | to                                                                                                    |                                                                                                    |
|                                                                                           | Cerca tra i moduli | i con accesso autorizzato  |                |                                                                                                    |                                                                                                    |
|                                                                                           | ELENCO GRUPPI      | Servizio Sismico 🗸         | ELENCO ISTANZE | Seleziona Istanza                                                                                                    | ~                                                                                                    |
|                                                                                           |                    |                            |                | Seleziona Istanza<br>Edilizia -> SEGNALAZIO<br>Edilizia -> SEGNALAZIO<br>Edilizia -> RETIFICA D<br>Edilizia -> ASEVERAZIO<br>Edilizia -> COMUNICAZI<br>Edilizia -> COMUNICAZI<br>Edilizia -> RASMISSIO<br>Edilizia -> CIMUNICAZI<br>Edilizia -> CIMUNICAZI<br>Edilizia -> Integrazione | ONE E PREAVVISO SCRITTO RU/SISMICA/3S<br>NE PRESUNTO ABUSO SISMICO<br>TI MODELLO RU/SISMICA/3S<br>NE<br>OI ISPONDENZA<br>DNE DI INIZIO LAVORI<br>COLLAUDATONE<br>TRASFORMAZIONE PROCEDIMENTO<br>DNE DI VARIAZIONE SOGGETTO<br>DE OCUMENTAZIONE ATTESTANTE VARIANTI NON SOSTANZIALI<br>DNE GENERICA |
| Regione Umbria - Corso Vannucci, 96 - 06121 Perugia - PIVA 01212820540 - C.F. 80000130544 |                    |                            |                |                                                                                                    |                                                                                                    |

Selezionando "AUTORIZZAZIONE E PREAVVISO SCRITTO RU/SISMICA" è possibile selezionare i progetti sismici depositati o autorizzati, all'interno del fascicolo del progetto sarà possibile visualizzare tutti i documenti ad esso collegati selezionando "VISUALIZZA DETTAGLI" o "VEDI FASCICOLO".

Analogamente selezionando le varie tipologie di documenti sarà possibile visualizzare le relative istanze ( inizio lavori, fine lavori, varianti non sostanziali certificato di rispondenza.

La modalità di ricerca piu' significativa rimane comunque la ricerca del progetto sismico ("AUTORIZZAZIONE E PREAVVISO SCRITTO"), verranno elencate tutte le pratiche presentate nel Comune di competenza (al momento a decorrere dal 13 ottobre in poi, verrà successivamente estesa la ricerca a tutte le pratiche presenti in archivio dal 1 gennaio 2018 in poi).

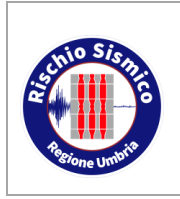

#### UMBRIA-SIS Presentazione telematica

dei progetti in zona sismica

Servizio Rischio idrogeologico, idraulico e sismico, Difesa del suolo

Revisione 02

Data

27/10/2020

| Regione Umbria  |            |                 |                  |  |
|-----------------|------------|-----------------|------------------|--|
| Servizi in rete | Pratiche - | Scadenzario (O) | Altre funzioni - |  |

#### Lo Elenco pratiche accesso autorizzato

| Cerca tra i moduli con accesso autorizzato                                                                                      |                 | Cerca tra i moduli con accesso autorizzato |                                                 |  |  |  |  |  |  |
|----------------------------------------------------------------------------------------------------|-----------------|--------------------------------------------|-------------------------------------------------|--|--|--|--|--|--|
| ELENCO GRUPPI Servizio Sismico                                                                                                  | ~               | ELENCO ISTANZE                             | Edilizia -> AUTORIZZAZIONE E PREAWISO SCRITT( 💙 |  |  |  |  |  |  |
|                                                                                                    |                 |                                            |                                                 |  |  |  |  |  |  |
| <sup>r</sup> Filtra la ricerca                                                                                                  |                 |                                            |                                                 |  |  |  |  |  |  |
|                                                                                                    | Codice fascicol | o: 20031215                                |                                                 |  |  |  |  |  |  |
|                                                                                                    |                 |                                            |                                                 |  |  |  |  |  |  |
| vome Istanza: AUTURIZZAZIONE E PREAVVISO<br>SCRITTO RU/SISMICA/3S<br>Vumero protocollo:                                         |                 | DETTAĞLI                                   | VED)<br>FASCICOLO                               |  |  |  |  |  |  |
| Data protocollo: 2020-10-17<br>Lista richiedenti:                                                                               |                 |                                            |                                                 |  |  |  |  |  |  |
| Stato: Trasferito all'ente<br>Controllo a Campione: Non Estratta                                                                |                 |                                            |                                                 |  |  |  |  |  |  |
|                                                                                                    |                 |                                            |                                                 |  |  |  |  |  |  |
|                                                                                                    | Codice fascicol | o: 20031214                                |                                                 |  |  |  |  |  |  |
| Nome istanza: AUTORIZZAZIONE E PREAVVISO                                                                                        |                 | VISUALIZZA                                 | VEDI                                            |  |  |  |  |  |  |
| SCRITTO RU/SISMICA/3S                                                                                                    |                 | DETTAGLI                                   | FASCICOLO                                       |  |  |  |  |  |  |
| ata protocolio: 2020-10-17<br>ista richiedenti: <b>Contraction Contractor</b><br>Responsabile procedimento: Ing. Marco Barluzzi |                 |                                            |                                                 |  |  |  |  |  |  |
| tato: Trasferito all'ente<br>iontrollo a Campione: Non Estratta                                                                 |                 |                                            |                                                 |  |  |  |  |  |  |

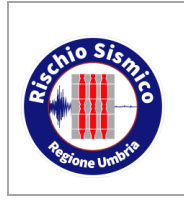

dei progetti in zona sismica

02

Revisione

Con la funzione "Filtra la ricerca" sarà possibile poi selezionare le pratiche secondo diversi parametri

| ▼ Filtra la ricerca       |                 |                       |             |                          |                |  |  |  |
|---------------------------|-----------------|-----------------------|-------------|--------------------------|----------------|--|--|--|
|                           |                 |                       |             |                          |                |  |  |  |
| Cerca per data da         | <b>#</b>        | Cerca per data a      | <b>#</b>    | Cerca per nome istanza   | Nome istanza   |  |  |  |
| Cerca per num. protocollo | Num. protocollo | Cerca per richiedenti | Richiedenti | Cerca per cod. fascicolo | Cod. fascicolo |  |  |  |
| Applica filtri            |                 |                       |             |                          |                |  |  |  |

Selezionando "Applica filtri" verranno selezionate solo le pratiche che rispondono ai criteri di ricerca selezionati.

Accanto ad ogni pratica verranno visualizzati due pulsanti "Visualizza dettagli" e "Visualizza Fascicolo"

|                                                                                                    | Codice fascicolo: 20031215 |                   |  |  |
|----------------------------------------------------------------------------------------------------|----------------------------|-------------------|--|--|
| Nome istanza: AUTORIZZAZIONE E PREAVVISO<br>SCRITTO RU/SISMICA/3S<br>Numero protocollo: The content<br>Data protocollo: 2020-10-17<br>Lista richiedenti: Content<br>Responsabile procedimento: Ing. Marco Barluzzi<br>Stato: Trasferito all'ente<br>Controllo a Campione: Non Estratta | VISUALIZZA<br>DETTAGLI     | VEDI<br>FASCICOLO |  |  |

Selezionando "VISUALIZZA DETTAGLI" vengono visualizzati ulteriori pulsanti:

"VISUALIZZA PDF" permette la visione mel modello di presentazione del progetto RU/SISMICA

"VISUALIZZA ALLEGATI" presenta l'elenco di tutti i documenti allegati al progetto selezionando "VISUALIZZA DOCUMENTO si accede all'originale del documento firmato digitalmente- ATTUALMENTE NON FUNZIONA

"VISUALIZZA RICEVUTE" permette di accedere alle ricevute rilascate dal sistema (ricevuta presentazione richiesta di autorizzazione, preavviso scritto ecc ecc

"VISUALIZZA COMUNICAZIONI" riporta l'elenco delle comunicazioni inviate dal Genio Civile, ovvero richiesta integrazione, autorizzazione ecc

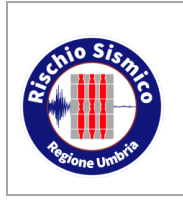

Presentazione telematica dei progetti in zona sismica

Servizio Rischio idrogeologico, idraulico e sismico, Difesa del suolo

Revisione 02

Data

27/10/2020

Regione Umbria

### **L**º Dettaglio pratica presentata

| lome istanza: AUTORIZZAZIONE E PREAVVISO       | VISUALIZZA |
|------------------------------------------------|------------|
| CRITTO RU/SISMICA/3S                           | PDF        |
| lumero protocollo:                             |            |
| Data protocollo: 2020-10-17                    |            |
| ista richiedenti:                              |            |
| Responsabile procedimento: Ing. Marco Barluzzi |            |
| itato: Trasferito all'ente                     |            |
| Controllo a Campione: Non Estratta             |            |

#### Documenti correlati

| VISUALIZZA | VISUALIZZA | VISUALIZZA    |
|------------|------------|---------------|
| ALLEGATI   | RIĆEVUTE   | COMUNICAZIONI |
|            |            |               |

| Visualizza Allegati                                                                                                    | Visualizza ricevute                                                                                                    | Visualizza Comunicazioni |
|----------------------------------------------------------------------------------------------------|----------------------------------------------------------------------------------------------------|--------------------------|
| Report Velocity           Visit 1000           Visit 1000           Copie did progetta acchitettatica           -           -           -           -           -           -           -           -           -           -           -           -           -           -           -           -           -           -           -           -           -           -           -           -           -           -           -           -           -           -           -           -           -           -           -           -           -           -           -           -           -           -           -           -           -           -           -           - | Marceland       Balance         Cameracand A backWa       Cameracand A backWa         Cameracand A backWa       Cameracand A backWa | Documenti correlati      |

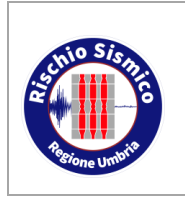

Servizio Rischio idrogeologico, idraulico e sismico, Difesa del suolo

**Presentazione telematica** dei progetti in zona sismica Revisione 02 27/10/2020

Data

"VEDI FACICOLO" visualizza invece le comunicazioni successive collegate alla pratica ovvero inizio lavori, fine lavori, relazione a strutture ultimate, collaudo e relativi

| Co                                                                                                    | dice fascicolo: 20017674   |                        |
|----------------------------------------------------------------------------------------------------|----------------------------|------------------------|
| Nome istanza: AUTORIZZAZIONE E PREAVVISO<br>SCRITTO RU/SISMICA/3S<br>Numero protocollo: 2017-11-30<br>Lista richiedenti: 2017-11-30<br>Responsabile procedimento: Ing. Marco Barluzzi<br>Stato: In attesa di integrazione<br>Controllo a Campione: Non Estratta | VISUALIZZA<br>DETTAGLI     | VEDI<br>FASCICOLO      |
| •                                                                                                    | Codice fascicolo: 20017674 |                        |
| Nome istanza: Integrazione<br>Numero protocollo: 93431<br>Data protocollo: 2020-06-03<br>Lista richiedenti: 2020-06-03<br>Num. Prot. Pratica Originale: 255052<br>Responsabile procedimento: Ing. Marco Barluzzi<br>Stato: Trasferito all'ente                  | VISUALIZZA<br>DETTAGLI     | DOCUMENTI<br>CORRELATI |

Selezionando Visualizza dettagli potremmo visualizzare i documenti correlati analogamente a quanto avviene con i progetti

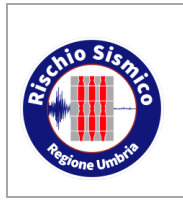

Presentazione telematica dei progetti in zona sismica

Servizio Rischio idrogeologico, idraulico e sismico, Difesa del suolo

Revisione 02

Data

27/10/2020

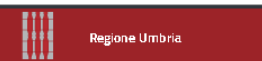

### 上 Dettaglio pratica presentata

| Nome istanza: Integrazione                     | CLONA   | VISUALIZZA |
|------------------------------------------------|---------|------------|
| Numero protocollo:                             | PRATICA | PDF        |
| Data protocollo: 2020-06-03                    |         |            |
| Lista richiedenti:                             |         |            |
| Num. Prot. Pratica Originale: 255052           |         |            |
| Responsabile procedimento: Ing. Marco Barluzzi |         |            |
| Stato: Trasferito all'ente                     |         |            |

#### Documenti correlati

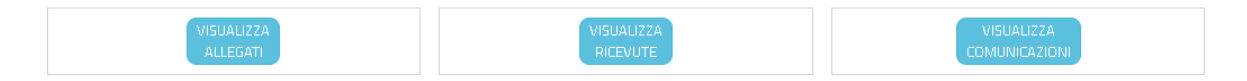

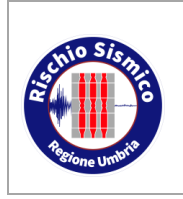

Presentazione telematica dei progetti in zona sismica

Servizio Rischio idrogeologico, idraulico e sismico, Difesa del suolo

Revisione 02

Data

27/10/2020

Analogamente a quanto si fa per i progetti si possono fare ricerche mirate anche per le altre comunicazioni presentate ad esempio inizio lavori, fine lavori, certificati di rispondenza, ecc... ma tali ricerche sono meno significative in quanto tali comunicazioni sono comunque inserite nel fascicolo del progetto e possono essere più semplicemente consultate accedendo al progetto originario

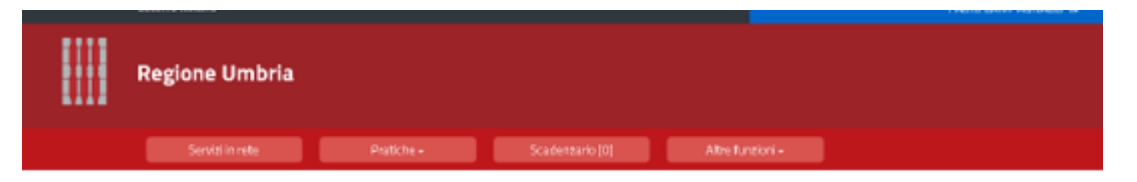

#### 💄 Elenco pratiche accesso autorizzato

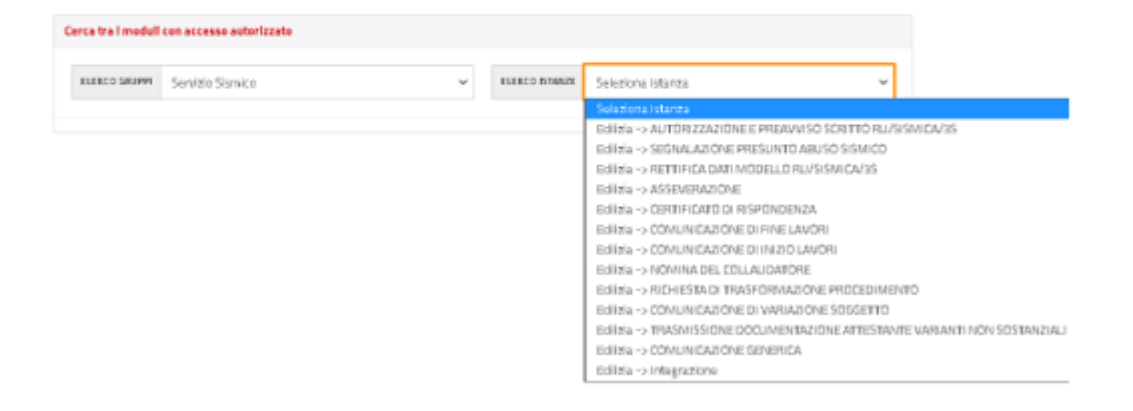

| Elence                                                                                                    | o pratic                             | he a          | ccesso aut            | torizza                | to      |                                |                 |
|----------------------------------------------------------------------------------------------------|--------------------------------------|---------------|-----------------------|------------------------|---------|--------------------------------|-----------------|
| Cerca tra i moduli con                                                                                                    | accesso autorizza                    | to            |                       |                        |         |                                |                 |
| ELENCO GRUPPI                                                                                                    | iervizio Sismico                     |               | ~                     | ELENCO ISTANZO         | Edilizi | a -> COMUNICAZIONE DI FINE LAV | 'ORI 🗸          |
|                                                                                                    |                                      |               |                       |                        |         |                                |                 |
|                                                                                                    |                                      |               |                       |                        |         |                                |                 |
| Filtra la ricerca                                                                                                    |                                      |               |                       |                        |         |                                |                 |
| Cerca per data da                                                                                                    |                                      |               | Cerca per data a      |                        | 68      | Cerca per nome istanza         | Nome istanza    |
| Cerca per num. prot                                                                                                    | acalla Num                           | . protoco lio | Cerca per richiedenti | Ric                    | edenti  | Cerca per cod. fascicolo       | Cod. fascico lo |
| Applica filtri                                                                                                    |                                      |               |                       |                        |         |                                |                 |
|                                                                                                    |                                      |               |                       |                        |         |                                |                 |
|                                                                                                    |                                      |               |                       |                        |         |                                |                 |
|                                                                                                    |                                      |               | Codice fascice        | ala: 2514939           |         |                                |                 |
| Nome istanza: CC<br>Numero protoco                                                                                                    | MUNICAZIONE DI F<br>Ilo: 189820      | INE LAVORI    |                       | VISUALIZZA<br>DETTAGLI |         | FAS                            | /EDI            |
| Data protocollo:<br>Lista richiedenti I<br>Codice Pratica: 1                                                                                                    | 2020-10-26<br>MIRKO ASCANI,<br>36797 |               |                       |                        |         |                                |                 |
| and the second second sec |                                      |               |                       |                        |         |                                |                 |

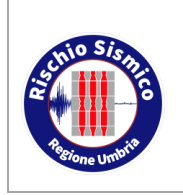

Presentazione telematica dei progetti in zona sismica 02

### 5 ASSISTENZA AGLI UTENTI

PER PROBLEMATICHE INFORMATICHE E MALFUNZIONAMENTO DEL PORTALE UMBRIASIS:

la richiesta di assistenza va indirizzata al Service desk di Umbria Digitale con le modalità:

scrivendo una mail a: <u>servicedesk@umbriadigitale.it</u>

oppure telefonando Al Numero Verde Service Desk: 848.88.33.66

oppure compilando il Form on line su http://www.umbriadigitale.it/service-desk

Per un migliore servizio è indispensabile indicare le seguenti informazioni "ottimali":

- nome, cognome, codice fiscale, email e contatto telefonico del richiedente dell'assistenza
- numero riferimento pratica\numero protocollo e tipologia
- allegare eventuali documenti oppure screenshot dell'errore riscontrato
- descrizione dettagliata del problema

PER ALTRE PROBLEMATICHE RISCONTRATE NELLA CONSULTAZIONE DEL PORTALE

è possibile contattare il seguente indirizzo email:

#### umbriasis@regione.umbria.it

o il seguente numero telefonico 075 5044331 (mattina 8-13 lun-ven)

Per evitare disguidi e ritardi nelle risposte si prega di non utilizzare un indirizzo pec per inviare comunicazioni a questo indirizzo.

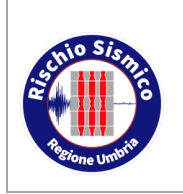

Presentazione telematica dei progetti in zona sismica

Servizio Rischio idrogeologico, idraulico e sismico, Difesa del suolo

Revisione 02

Data

27/10/2020

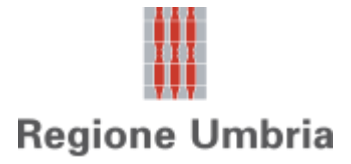

Direzione regionale Governo del territorio, ambiente e protezione civile Servizio Rischio idrogeologico, idraulico e sismico, Difesa del suolo

Sezione Normativa antisismica e Rischio sismico. Genio Civile